## Anleitung Traubenanmeldung

Liebe Mitglieder/innen,

dieses Jahr werden wir erstmalig über unsere Webseite die Traubenanmeldung durchführen.

Und so wird es gemacht:

- 1. Geben Sie <u>www.dagernova.de</u> in Ihren Internetbrowser ein.
- 2. Scrollen Sie nach ganz unten auf die Webseite. Unter dem Punkt INFORMATONEN finden Sie unseren Winzerservice. Dort bitte draufklicken.

ODER geben Sie direkt <u>www.dagernova.de/winzerservice</u> in Ihren Internetbrowser ein.

| O Inttps://www.dagemova.de |                                                                         |                                                         |                                           |                             |                                                              | A" C2 CD C≡ | \⊕ % …   |
|----------------------------|-------------------------------------------------------------------------|---------------------------------------------------------|-------------------------------------------|-----------------------------|--------------------------------------------------------------|-------------|----------|
|                            | ADENAU                                                                  | WEINW                                                   | EILER<br>VOCHEN                           | WE                          | IIN.ABEIND                                                   |             |          |
|                            | 26.08.23                                                                | 01.09.23                                                |                                           | 01.09.23                    |                                                              |             |          |
|                            | HEIMATFEST DER STADT ADENAU                                             | AHRWEILER WEINWO                                        | DCHEN                                     | WEIN.ABEN                   | D                                                            |             |          |
|                            | 26.08 28.08.2023 Buntes Treiben in                                      | der Stadt 0103. & 0810.09.23 W<br>Ahrweiler begrüßen zu | ir freuen uns Sie in<br>I dürfen          | 01. & 02.09.20<br>Nümbrecht | 323 Weinabend im Herzen von                                  |             |          |
|                            | 0                                                                       | -T-2-                                                   | <u> </u>                                  |                             | <b>2</b> 33                                                  |             |          |
|                            | VERSICHERTER VERSAND                                                    | VERSANDKOSTENFREI                                       | SICHERE BEZA                              | AHLUNG                      | HANDVERLESEN                                                 |             |          |
|                            | Wir verschicken mit DHL und<br>eigener Spedition                        | Ab 100€ versenden wir<br>versandkostenfrei. *           | SSL-Verschlüsslur<br>Kreditkarte und F    | ng, PayPal,<br>Rechnung.    | Unsere Garantie – selektive<br>Handlese.                     |             |          |
|                            | SERVICE & BERATUNG                                                      | SHOP SERVICE                                            | INFORMATIONEN                             |                             | NEWSLETTER                                                   |             |          |
|                            | •49 (0) 2641 / 94 72-0                                                  | Gutscheine                                              | Lieferungs- und Zahlungsb                 | edingungen                  | the Name                                                     |             |          |
|                            | <ul> <li>info@dagernova.de</li> <li>Mo Do. 08.00 - 17.00 Uhr</li> </ul> | Newsletter<br>Cookie-Einstellungen                      | Zahlung und Versand<br>Widerrufsbelehrung |                             | Thre GMe/-Richeson*                                          |             |          |
|                            | Fr. 08:00 - 15:00 Uhr                                                   |                                                         |                                           |                             | Die Abmeldung ist jederzeit möglich. Weitere                 |             |          |
|                            |                                                                         | Impressum                                               |                                           |                             | informationen funden Sie auf univere <u>Datemochationete</u> |             |          |
|                            | PayPal                                                                  |                                                         |                                           |                             | (f) (C) You Tube                                             |             | <b>^</b> |
|                            | © Dagernova 2023                                                        |                                                         |                                           |                             | * Alle Preise inkl. gesetzl. Mehrwertsteuer                  |             |          |

3. Nun können Sie hier Ihre Trauben anmelden. Bitte füllen Sie jedes Feld aus. Es können auch "Gruppenanmeldungen" getätigt werden. Bitte hier die jeweilige Mitgliednummer angeben.

| ← C | https://www.dagemova.de/winzerservice/ |                                              |                                     |                    |                  |  | A* 🏠 | 0 € | œ. | ~~ ··· |
|-----|----------------------------------------|----------------------------------------------|-------------------------------------|--------------------|------------------|--|------|-----|----|--------|
|     |                                        | DAGERNOVA<br>UNSERE WEINMANUFAKTUR IM AHRTAL | Vinzer-Service: Anlieferungs-Meldur | 18                 |                  |  |      |     |    |        |
|     |                                        |                                              |                                     |                    |                  |  |      |     |    |        |
|     |                                        | E-Mail:                                      |                                     | Ablieferungsdatum: |                  |  |      |     |    |        |
|     |                                        |                                              |                                     | TT.mm.jjjj         | Ē                |  |      |     |    |        |
|     |                                        | Bitte geben Sie die Teilmengen Ihrer Anlie   | eferung in das Formular ein.        |                    |                  |  |      |     |    |        |
|     |                                        | Mitgliedsnr.: Sorte:                         | Lago:                               | Fläche<br>[qm]:    | Gewicht<br>[kg]: |  |      |     |    |        |
|     |                                        | 0000 [01] Spätburgunder                      | V [100] Klosterberg                 | ✓ 000,0            | 000              |  |      |     |    |        |
|     |                                        | Weitere Zeile hinzufügen                     |                                     |                    | Absenden         |  |      |     |    |        |
|     |                                        | Ŭ                                            |                                     |                    |                  |  |      |     |    |        |
|     |                                        | Downloads / Listen                           |                                     |                    | einblenden       |  |      |     |    |        |
|     |                                        |                                              |                                     |                    |                  |  |      |     |    |        |
|     |                                        | Ausfüllhilfe                                 |                                     |                    | einblenden       |  |      |     |    |        |
|     |                                        | Datens                                       | schutzerklärung Impre               | ssum               |                  |  |      |     |    |        |
|     |                                        |                                              |                                     |                    |                  |  |      |     |    |        |

 Nach der Absendung erhalten Sie eine Registrierung-E-Mail. ACHTUNG: Es werden nur Anmeldungen berücksichtigt, die bis am VORTAG 10 Uhr eingegangen sind.

| Liebes Mitglied,                                                                                                    |               |                   |        |         |  |  |  |
|----------------------------------------------------------------------------------------------------|---------------|-------------------|--------|---------|--|--|--|
| Ihre Registrierung war erfolgreich. Ihre Anmeldenummer lautet: 2                                                                       |               |                   |        |         |  |  |  |
| Bitte warten Sie auf eine weitere E-Mail, mit der Information bei welcher Traubenannahme Sie abliefern sollen.                         |               |                   |        |         |  |  |  |
| Sollte sich Ihrerseits etwas ändern, melden Sie sich bitte unter Angabe der Anmeldenummer unter der E-Mail-Adresse blanc@dagernova.de. |               |                   |        |         |  |  |  |
| Mit lieben Grüßen<br>Ihr Team der Dagernova                                                                                            |               |                   |        |         |  |  |  |
| Sie haben die folgenden Angaben übermittelt:                                                                                           |               |                   |        |         |  |  |  |
| Anlieferdatum : 2023-08-31                                                                                                    |               |                   |        |         |  |  |  |
| Mitgliedsnr.                                                                                                    | Sorte         | Lage              | Fläche | Gewicht |  |  |  |
| 456                                                                                                    | Spätburgunder | Klosterberg       | 111    | 222     |  |  |  |
| 456                                                                                                    | Portugieser   | Recher Herrenberg | 333    | 444     |  |  |  |
| 456                                                                                                    | Domina        | Recher Blume      | 555    | 666     |  |  |  |

5. Ab 10 Uhr am Vortag fangen wir mit der Sortierung an. Es folgt eine weitere E-Mail an Sie, mit der Zuweisung an welcher Traubenannahme Sie Ihre Trauben abgeben können.

Lieber Winzer,

gerne bestätigen wir Ihnen die Anmeldung für den 2023-08-31 . Anbei die Anmeldungen inklusive der Traubenannahmen, an welche die Trauben geliefert werden sollen.

|   | Rebsorte      | Lage        | Quadratmeter | Kilogramm | Annahme |
|---|---------------|-------------|--------------|-----------|---------|
| 0 | Spätburgunder | Klosterberg | 1000.0       | 100       | Dernau  |

Sollte es Änderungen geben oder die Lese von Ihrer Seite aus ganz oder teilweise ausfallen, geben Sie uns bitte Bescheid.

Ihr Team der Dagernova

Dein Team der Dagernova